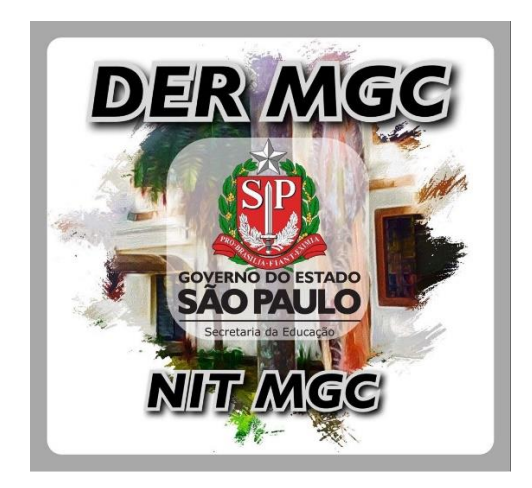

# PROCEDIMENTO PARA ABERTURAS DE CHAMADOS NA CENTRAL DE RELACIONAMENTO FDE

# Somente para Demandas relacionadas à Tecnologia

| 1. Acessando a Central de Relacionamento          | 2 |
|---------------------------------------------------|---|
| 2. Abrindo ocorrências de acordo com o tipo       | 3 |
| 3. Acompanhamento do chamado pelo sistema SAC-TEC | 5 |

#### 1. Acessando a Central de Relacionamento

Acesse o site da Diretoria de Ensino de Mogi das Cruzes  $\rightarrow$  'Links Úteis'  $\rightarrow$  'Chamados Tecnologia FDE':

| https://demogidascruzes.educacao.sp.gov.br/                                                                                                    |                                                                        |
|----------------------------------------------------------------------------------------------------|------------------------------------------------------------------------|
| Portal do Governo   Investe SP   Cidadão SP   SP Global                                                                                                    | Imprimir A+ A- Contraste 🛭 🕤 🌀 🍤 🔒                                     |
| Governo do Estado de São Paulo<br>Diretoria de Ensino Região de Mogi<br>das Cruzes                                                                                                    | Q SÃO PAULO<br>GOVERNO DO ESTADO                                       |
| INÍCIO INSTITUCIONAL ESTRUTURA ESCOLAS NOTÍCIAS ATRIB. E EDITAIS PROGRAMAS E PROJETOS                                                                                                    | LINKS ÚTEIS CONTATOS                                                   |
| ATENDIMENTO AO PÚBLICO<br>A Diretoria de Ensino Região de Mogi das Cruzes, mediante Protocolo da Vigilância Sanitária e em conform                                                                                 | Webmail – Micros<br>Webmail – Google<br>Centro de Midias – SP – 864 de |
| 16/03/2020, Deliberação 1 de 17/03/2020 - Comitê COVID-19 e decreto municipal nº 19.957/2021 informa:<br>• Horário de atendimento : Atendimentos ao público e escolas ocorrem de segundas às sexta-feiras, das 10h | Secretaria Escolar<br>Digital<br>Portal de<br>Atendimento SED          |
| OUTRAS FORMAS DE ATENDIMENTO:                                                                                                    | SP Sem Papel –<br>Oficial                                              |
| Histórico Escolar/Certificado ENCCEJA/Vagas de Escola<br>demgccie@educacao.sp.gov.br                                                                                                    | SP Sem Papel<br>(Treinamentos e<br>Cursos)                             |
| 4728-5610; 4728-5612; 4728-5613; 4728-5614; 4728-5615                                                                                                    | SPdoc<br>GEMAT                                                         |
| Banco de Talentos/Inscrições para Lecionar/Reclamações sobre Escolas                                                                                                    | PortalNet (GDAE)                                                       |
| demgc@educacao.sp.gov.br                                                                                                    | <u>Chamados</u><br><u>Tecnologia FDE</u>                               |
| 4728-4456; 4728-4457; 4728-5640 ao 4728-5650                                                                                                    | Perícias Médicas do<br>Estado                                          |
| Pagamento/Certidões Ex Servidor/Vida Funcional                                                                                                    | Folha de Pagamento<br>Recadastramento                                  |
| demgccrh@educacao.sp.gov.br<br>4728-4433; 4728-4440; 4728-4445; 4728-4449                                                                                                    | Imprensa Oficial                                                       |
| Casos não previstos acima devem ser agendados através dos e-mails:                                                                                                    | Rede do Saber<br>Videoteca – Rede do<br>Saber                          |

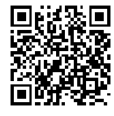

### 2. Abrindo ocorrências de acordo com o tipo

No site da FDE, selecione o 'Tipo de Ocorrência':

- Conexão à internet (intragov): Para problemas de acesso à internet;
- Infraestrutura de rede (cabeamento, pontos, rack Intragov, etc.): Para problemas relacionados com infraestrutura de pontos lógicos e elétricos que atendem computadores utilizados na escola.
- **Sugestão/reclamação**: Para cobrar chamados abertos anteriormente que não foram atendidos dentro do prazo previsto ou ficaram muito tempo sem devolutiva e/ou atendimento.

http://www.fde.sp.gov.br/PagePublic/CentralServico.aspx?codigoMenu=52&CentralServico=TI

Caso escolha '**Sugestão/reclamação**' haverá um campo extra para adicionar o '**Número da ocorrência FDE**'. Informe o número de chamado neste campo para fazer a cobrança de chamados anteriores.

| NSTITUCIONAL                                           | PROGRAMAS                | REDE DE ENSINO                                                                          | LICITAÇÕES                                                | FORNECEDORES                                                 | SERVIÇOS                                                   | NOTÍCIAS                                                      | FALE CONOSCO                         |  |
|--------------------------------------------------------|--------------------------|-----------------------------------------------------------------------------------------|-----------------------------------------------------------|--------------------------------------------------------------|------------------------------------------------------------|---------------------------------------------------------------|--------------------------------------|--|
| RODUTOS TÉCNICO                                        | Voc                      | ê está em: FALE CO                                                                      | DNOSCO / CEN                                              | TRAL DE RELAC                                                | IONAMENTO                                                  |                                                               |                                      |  |
|                                                        | C                        | CENTRAL DE RELACIONAMENTO                                                               |                                                           |                                                              |                                                            |                                                               |                                      |  |
| ELACIONAMENTO                                          |                          |                                                                                         |                                                           |                                                              |                                                            |                                                               |                                      |  |
| JCORRENCIA                                             |                          | omnutadores Sist                                                                        | emas Impresso                                             | ras Suprimentos d                                            | le Impressão In                                            | fraestrutura e Do                                             | ariféricos Você                      |  |
| IC - SISTEMA<br>NTEGRADO DE<br>NFORMAÇÕES AO<br>IDADÃO | р                        | ode solicitar, també                                                                    | ém, Consulta/Co                                           | brança de Ocorrêr                                            | icias de Tecnolog                                          | jia já registradas                                            | anteriormente                        |  |
| UVIDORIA                                               | c                        | CORRÊNCIAS DE C                                                                         | CONEXÃO À INTE                                            | ERNET                                                        |                                                            |                                                               |                                      |  |
|                                                        | F                        | TENÇÃO                                                                                  |                                                           |                                                              |                                                            |                                                               |                                      |  |
|                                                        | E                        | stamos enfrenta                                                                         | ndo limitações                                            | no atendimento                                               | de firewall e s                                            | witch.                                                        |                                      |  |
|                                                        | T<br>ee<br><b>f</b><br>P | odas as ocorrência:<br>xceção. Após diagr<br><b>irewall ou switch</b><br>razos normais. | s de queda ou le<br>nóstico, os casos<br>entrarão em fila | entidão de internet<br>que apontarem p<br>a de espera e os d | : serão encaminh<br>ara a necessidad<br>emais (link, por o | adas para anális<br>e de <b>troca ou r</b><br>exemplo) seguir | se, sem<br><b>eparo d</b><br>ão o fl |  |
|                                                        | P                        | edimos desculpas p                                                                      | oor eventuais tra                                         | anstornos causado                                            | s.                                                         |                                                               |                                      |  |
|                                                        | Tip                      | o de Ocorrência:                                                                        |                                                           |                                                              |                                                            |                                                               |                                      |  |
|                                                        |                          |                                                                                         |                                                           |                                                              |                                                            |                                                               |                                      |  |

/ São Luís 99 - República - São Paulo - SP - 01046-001 Telefone: (11) 3158-4000

Preencha os campos de acordo, pesquise pelo código CIE da escola e informe os ambientes afetados. Ao final, digite o código de verificação e clique em '**Enviar**'. O número de protocolo será enviado ao email da escola:

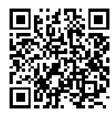

| Ambientes Afotados         |                             |   |
|----------------------------|-----------------------------|---|
| Administrativo             |                             | T |
|                            | ●Escola ○Diretoria          |   |
|                            |                             |   |
| Código CIE:<br>Q Pesquisar |                             |   |
| Nome da Escola:            |                             |   |
|                            |                             |   |
|                            |                             |   |
| Nome:                      |                             |   |
|                            |                             |   |
| Sobrenome:                 |                             |   |
| Talafana:                  | Colubri                     |   |
|                            |                             |   |
| E-mail:                    |                             |   |
|                            |                             |   |
| Confirmação de E-mail:     |                             |   |
|                            |                             |   |
| Horário para contato:      | Data do inicio do problema: |   |
|                            |                             |   |
|                            |                             |   |
|                            | lisite são -                |   |

Aviso: Por questões de segurança, o seu endereço IP (através do qual o computador pode ser identificado) será armazenado

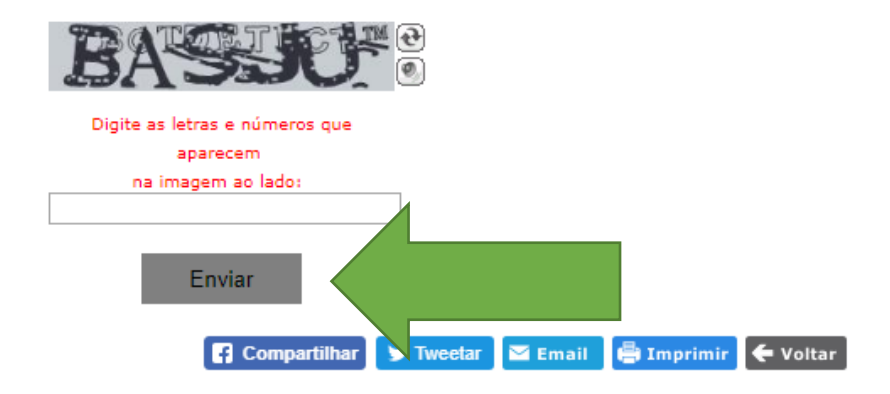

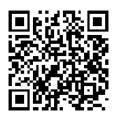

## 3. Acompanhamento do chamado pelo sistema SAC-TEC

Para consultar o chamado, acesse o site do SAC-TEC (Sistema de Acompanhamentos de Chamados de Infraestrutura e Equipamentos de Tecnologia) e clique em **'CONSULTAR CHAMADO**' e informe o número do protocolo:

| <page-header></page-header>                                                                                                    |                       |
|----------------------------------------------------------------------------------------------------|-----------------------|
| <section-header></section-header>                                                                                                    | NDIMENTO<br>com a SEE |
| "Mais transparência, descentralização e eficiência na gestão dos atendimentos des<br>Escolas e Diretorias da Rede Estadual de São Paulo"<br>CONSULTAR CHAMADO                                                                                                    |                       |
| Consultar CHAMADO  Secreteria do Educação do Estado de São Paulo Praça do República, 53 - Centro - CEP 0104-5-903 - São Paulo - SP- Brasil - PABK (011) 5218-2000  SECRETARIA DA EDUCAÇÃO DO ESTADO DE SÃO PAULO  Portal de consultas  Portal de consultas  SAC-TEC Sistema de Acompanhamento de Chamados de  Pesquisa por protocolo  Digite o número da protocolo  Digite o número da protocolo  Citque aqui caso não tenha o número do protocolo  Citque aqui caso não tenha o número do protocolo  Citque aqui caso não tenha o dúmero do protocolo  Citque aqu |                       |
| CONSULTAR CHAMADO                                                                                                    |                       |
| Secretaria da Educação do Estado de São Paulo Preça da República, 53 - Centro - CEP 01045-903 - São Paulo - <u>SP</u> - Brasil - PABA: (011) 3218-2000<br>SECRETARIA DA EDUCAÇÃO DO ESTADO DE SÃO PAULO<br>Portal de consultas<br>Verence do Estado de São Paulo<br>Secretaria da Educação<br>Pesquisa por protocolo<br>Digite o número da protocolo<br>Digite o número da protocolo                                                                                                    |                       |
| Secretaria da Educação do Estado de São Paulo Praça da República, 53 - Centro - CEP 01045-903 - São Paulo - SP - Brasil - PABR: (011) 321.8-2000                                                                                                    |                       |
| Secretaria da Educação do Estado de São Paulo Praça da República, 53 - Centro - CEP 01045-903 - São Paulo - <u>S</u> P. Brasil - PABRE (011) 3218-2000                                                                                                    |                       |
| SECRETARIA DA EDUCAÇÃO DO ESTADO DE SÃO PAULO                                                                                                    | PAULO                 |
| Portal de consultas       Image: Secretaria da Educação         Secretaria da Educação       SAC-TEC       Sistema de Acompanhamento de Chamados de Infraestrutura e Equipamentos de Tecnologia         Pesquisa por protocolo       Digite o número da protocolo         Digite o número da protocolo       Clique aqui caso não tenha o número do protocolo                                                                                                    | NDIMENTO<br>com a SEE |
| Coverno do Estado de São Paulo       SAC-TEC       Sistema de Acompanhamento de Chamados de Infraestrutura e Equipamentos de Tecnologia         Pesquisa por protocolo       Digite o número da protocolo         Clique aqui caso não tenha o número do protocolo                                                                                                    |                       |
| Pesquisa por protocolo<br>Digite o número da protocolo<br>Clique aqui caso não tenha o número do protocolo                                                                                                    |                       |
| Digite o número da protocolo Clique aqui caso não tenha o número do protocolo                                                                                                    |                       |
| Clique aqui caso não tenha o número do protocolo                                                                                                    |                       |
|                                                                                                    |                       |
|                                                                                                    |                       |
| Digite os números que aparecem na imagem acima<br>Código de segurança                                                                                                    | IO DO ESTADO          |
| Q Buscar                                                                                                    |                       |
|                                                                                                    |                       |

Caso não possua o número de chamado, acesse 'clique aqui caso não tenha o número do protocolo':

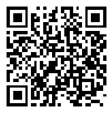

f 🛩 🔠 🗖 📐 CENTRAL DE ATENDIMENTO

| DVoltar                                                                         |                 |
|---------------------------------------------------------------------------------|-----------------|
| 23R6 ☎<br>Digite os números que aparecem na imagem acima<br>Código de segurança | PAULO           |
| Q Buscar                                                                        | •               |
| Diretoria de Ensino de Ensino de Mogi da                                        | as Cruzes - NIT |

Secretaria d

Diretoria de Ensino de Ensino de Mogi das Cruzes - NIT Rua Dr. Antônio Cândido Vieira, 451, Centro – CEP 08780-030 – Mogi das Cruzes-SP https://demogidascruzes.educacao.sp.gov.br

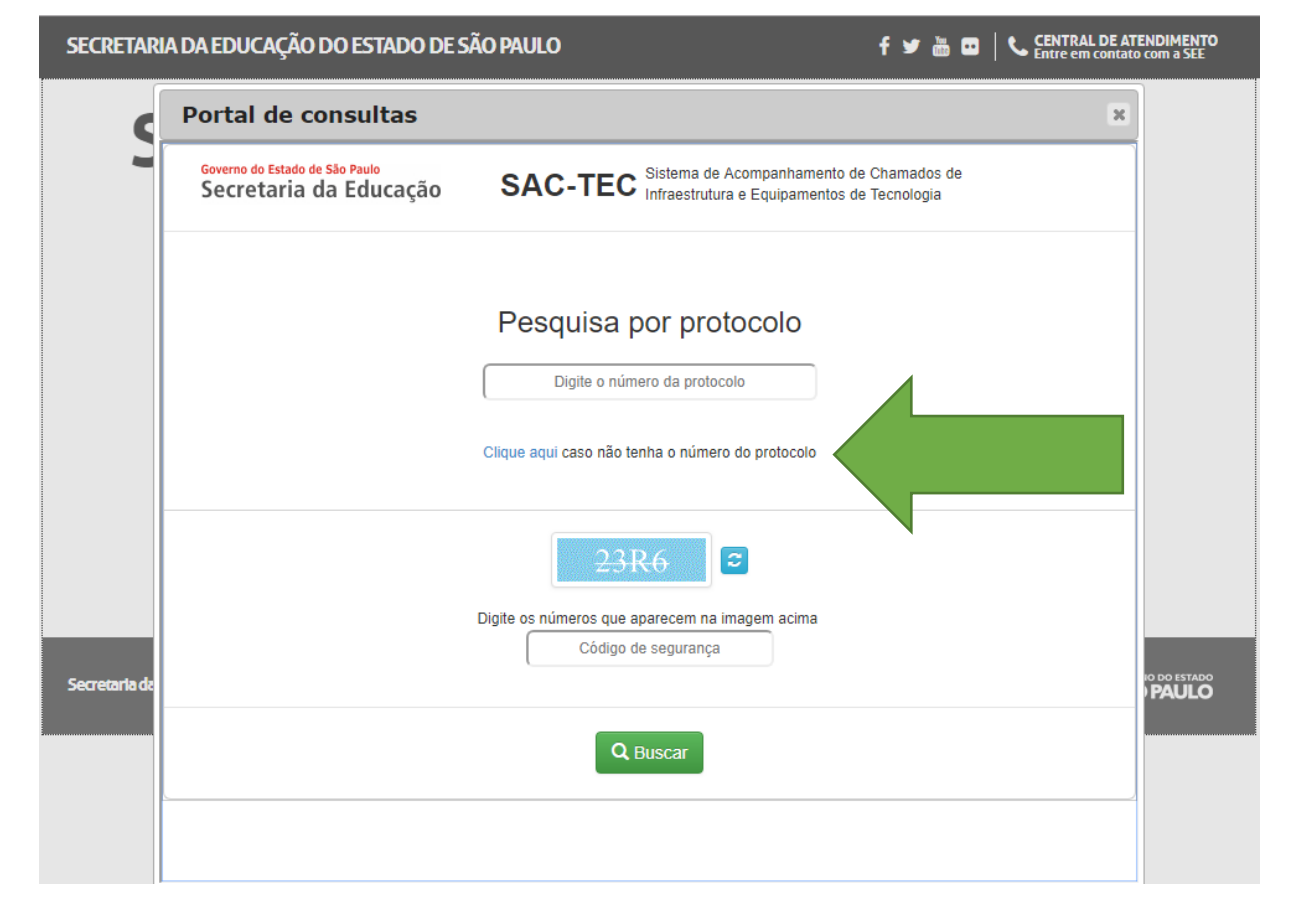

E pesquise por 'Código CIE' ou 'Diretoria de Ensino / Escola / Unidades Especiais':

SECRETARIA DA EDUCAÇÃO DO ESTADO DE SÃO PAULO

| Secretaria da Educ | :ação SAC-TEC <sup>s</sup>                                     | istema de Acompanhar<br>fraestrutura e Equipam | nento de Chamados de<br>entos de Tecnologia |  |
|--------------------|----------------------------------------------------------------|------------------------------------------------|---------------------------------------------|--|
|                    | Pesqui                                                         | sa por                                         |                                             |  |
|                    |                                                                |                                                |                                             |  |
| Código             | ) CIE 🔍 Diretoria de Ensino / Escola /                         | Unidades Especiais                             | Prédio (Escola nova)                        |  |
| Código             | CIE O Diretoria de Ensino / Escola /                           | Unidades Especiais                             | Prédio (Escola nova)                        |  |
| Código<br>Status:  | CIE O Diretoria de Ensino / Escola /<br>Digite o có<br>Data in | Unidades Especiais G<br>digo CIE<br>cial:      | Prédio (Escola nova)                        |  |

a registros, estes serão evibidos seguencial

Após inserir o Status e as data inicial e data final, caso haja registros, estes serão exibidos sequencialmente. Clique em '**Exibir Detalhes'** para verificar:

| SECRETARIA    | A DA EDUCAÇÃO DO ESTADO DE SÃO PAULO                                                                                                    |                  | f 🛩 💩 🗆   🔍                  | CENTRAL DE ATENDIMENTO<br>Entre em contato com a SEE |
|---------------|----------------------------------------------------------------------------------------------------|------------------|------------------------------|------------------------------------------------------|
| c             | Portal de consultas                                                                                                    |                  |                              | ×                                                    |
|               | Resultado                                                                                                    | o da pesquisa    |                              | <b>^</b>                                             |
|               | Unidade:                                                                                                    |                  |                              |                                                      |
|               | Diretoria:<br>MOGI DAS CRUZES                                                                                                    | 0094             |                              |                                                      |
|               | Unidade/Escola:                                                                                                    | Cie:             | Status:                      |                                                      |
|               | CONTRACTOR AND A CONTRACTOR                                                                                                    |                  | Encerrada<br>Exibir Detalhes |                                                      |
|               | Ocorrência:                                                                                                    | Abertura:        |                              |                                                      |
|               | Assunta:                                                                                                    | 28/09/2017 14:40 |                              |                                                      |
|               | Qualidade com: Reclamações e sugestões                                                                                                    |                  |                              |                                                      |
|               |                                                                                                    |                  |                              | <i>i</i> ,                                           |
| Corrotaria da |                                                                                                    |                  |                              | IO DO ESTADO                                         |
| Secretaria uc | Unidade/Escola:                                                                                                    | Cie:             | Status:                      | PAULO                                                |
|               | Londo Longo C. Marcinette Marcinette                                                                                                    | 1.000            | Encerrada<br>Exibir Detalhes |                                                      |
|               | Ocorrência:                                                                                                    | Abertura:        |                              |                                                      |
|               | and the provide states of the provide states of the provide states | 27/09/2017 10:24 |                              |                                                      |
|               | Assunto:                                                                                                    |                  |                              |                                                      |
| L             | Incidente com: Computadores Pro Educar                                                                                                    |                  |                              | •                                                    |

Será aberta a seguinte janela:

| SECRETAR      | IA DA EDUCAÇÃO DO ESTADO DE SÃ                                                      | O PAULO                                   |                                      | f 🛩 🖮                                       | CENTRAL CENTRAL  | DE ATENDIMENTO<br>ontato com a SEE |
|---------------|-------------------------------------------------------------------------------------|-------------------------------------------|--------------------------------------|---------------------------------------------|------------------|------------------------------------|
| C             | Portal de consultas                                                                 |                                           |                                      |                                             |                  | ж                                  |
|               | Governo do Estado de São Paulo<br>Secretaria da Educação                            | SAC-TEC Sistem                            | a de Acompanhar<br>trutura e Equipam | nento de Chamados de<br>entos de Tecnologia | 1                |                                    |
|               | Ocorrência:                                                                         | Unidade:                                  |                                      | Diretoria:<br>MOGI DAS                      | CRUZES           |                                    |
|               | Data de abertura:<br>28/09/2017 14:40                                               | Data de encerramento:<br>29/09/2017 11:25 |                                      | Status:<br>Encerrada                        |                  |                                    |
|               | Motivo:<br>Melhor horário: 08:00 ås 16:00<br>Data do início do problema: 27/09/2017 | 010000                                    |                                      | a - ( - y - a), - a), - a),                 | •                |                                    |
|               |                                                                                     | Acompanhamento F                          | Passo a Pas                          | SO                                          |                  |                                    |
| Secretaria da | 1 Aberto 2 Diagnóstico Inicia                                                       | 3 Atendimento                             | Aguard                               | ando o Aceite                               | 5 Resolvido      | PAULO                              |
|               | Ação                                                                                |                                           | Situação                             | Início                                      | Conclusão        |                                    |
|               | DTI - Gestao de Qualidade (CENTRAL) - Enc                                           | erramento                                 | Concluída(o)                         | 29/09/2017 11:25                            | 29/09/2017 11:25 |                                    |
|               | DTI - Gestao de Qualidade (CENTRAL) - Res                                           | olução                                    | Concluída(o)                         | 29/09/2017 11:25                            | 29/09/2017 11:25 | - <b>-</b>                         |

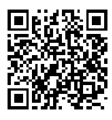